## 第132回日本森林学会 高校生ポスター発表申込の方法

<手続きの流れ>

「参加者情報登録」を行った後、「参加申込」と「講演申込」を行います。

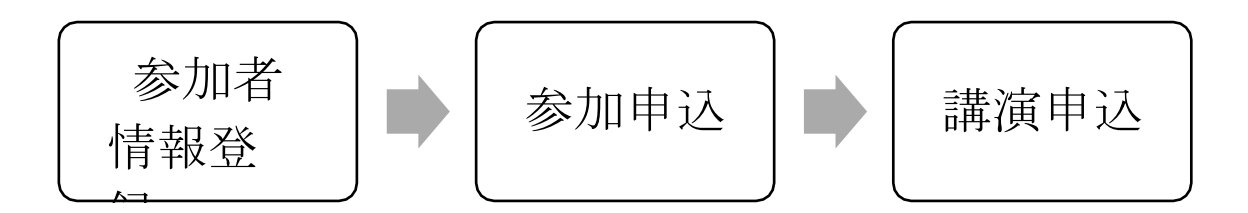

<締切>

2020 年 11 月 27 日(金) 17 時までに「参加者情報登録」、「参加申込」、「講演申込」のすべてを終わらせて下さい。

<手続き①:参加者情報登録>

1. 第 132 回日本森林学会大会専用サイトにアクセスし、「高校生ポスター発表」の参加者情報の登録をクリックしてください。

https://www.forestry.jp/meeting/meeting132/registration.html

2. 「参加者情報(新規)」(以下の画面)になりますので、情報を入力して下さい。

- まず、個人情報の取り扱いについて「同意する」にチェックを入れてください。
- 続いて、担当教員情報を入力してください。

氏名:担当教員の氏名 性別:担当教員の性別 所属:学校名、学科・コース名(任意) 連絡先:学校住所、電話番号、FAX 番号(任意)、E-mail (担当教員の E メールを入力して下さい。大会事務局からの情報が届きます。)

入力が終われば一番下にある「次のページへ進む」をクリックしてください。

参加者情報の確認画面で内容を確認し、「参加者情報登録実行」をクリックしてください。
登録したメールアドレスに、WEB 受付番号の情報が届きます。

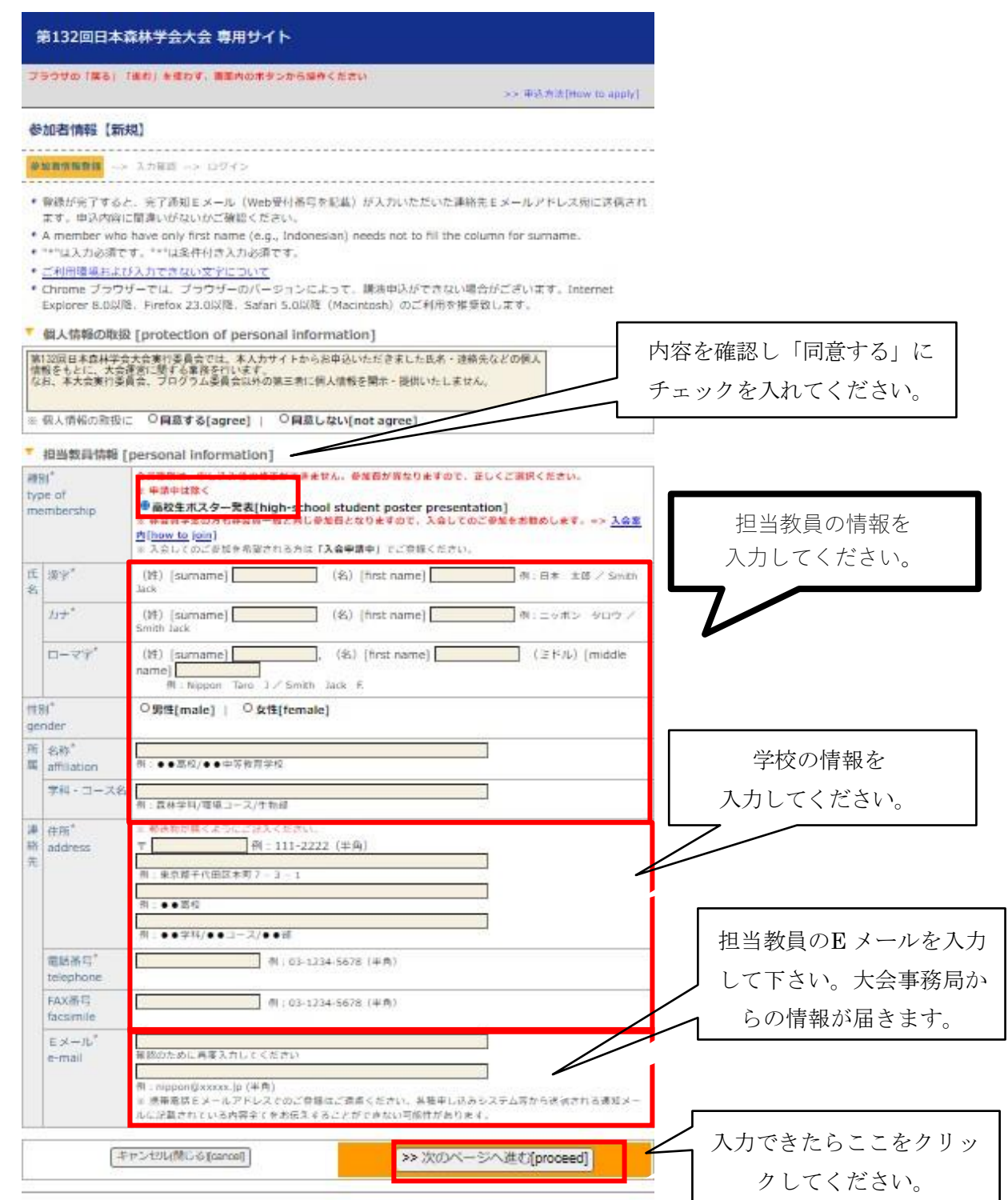

Copyright @ 2020 The Japanese Forest Society, All rights reserved.

<手続き②:参加申込>

\*メールアドレスに届いた WEB 受付番号をもとに、参加申し込みを行って下さい。 送信元は: JFS になっています。

<< 参加申込画面へのアクセス方法 その 1 >>

参加者情報登録に引き続いて参加申込する場合は、「参加申込」にチェックを入れ、Web 受 付番号(メールに記載)と E メールアドレスを入力し、「次のページへ進む」をクリックして 下さい。

|                                                                        |          |                     | 「参加申込」にチェックを入    |  |  |  |
|------------------------------------------------------------------------|----------|---------------------|------------------|--|--|--|
| 参加老特嘏[新祖]                                                              |          |                     | れ、Web受付番号(メールに   |  |  |  |
| 参加者情報登録 -                                                              | -> 入力確認> | <u>8772</u>         | 記載) と E メールアドレスを |  |  |  |
|                                                                        |          | 引き続き、ご登録を進めて        | 入力               |  |  |  |
| ・Eメールアドレス 宛てに、W 内暑号を記載したEメールが届いておりますの<br>で、ご確認の上、下の入力項目に入力後、先にお違う。たさい。 |          |                     |                  |  |  |  |
| 申 <u>记区分</u> *<br>type of entry                                        | ○参加申込    | ○ 謝波申込(★ 加申込も必要です)  |                  |  |  |  |
| Web受付番号*<br>receipt number                                             |          |                     | 人力できたらここをクリッ     |  |  |  |
| EX=107ドレス*                                                             |          |                     | クしてください。         |  |  |  |
| e-mail                                                                 |          |                     |                  |  |  |  |
|                                                                        |          | >> 次のページへ進む[proceed |                  |  |  |  |

<< 参加申込画面へのアクセス方法 その2 >>

ブラウザを一度閉じた後に参加申込する場合は、「各種申込みメニュー」にアクセスして下さい(参加者情報受付メールにも記載されています)。 https://iap-jp.org/jfs/conf/login.php

「各種申込みメニュー」 画面で、「各種お申込み」をクリックし、「各種お申込み」画面で、 Web 受付番号 (メールに記載)と E メールアドレスを入力してください。

「参加申込」にチェックを入れ、Web 受付番号(メールに記載)とE メールアドレスを入力 し、「次のページへ進む」をクリックして下さい。

<< 参加申込画面 >>

参加申込画面が表示されたら、必要事項を記入して下さい。

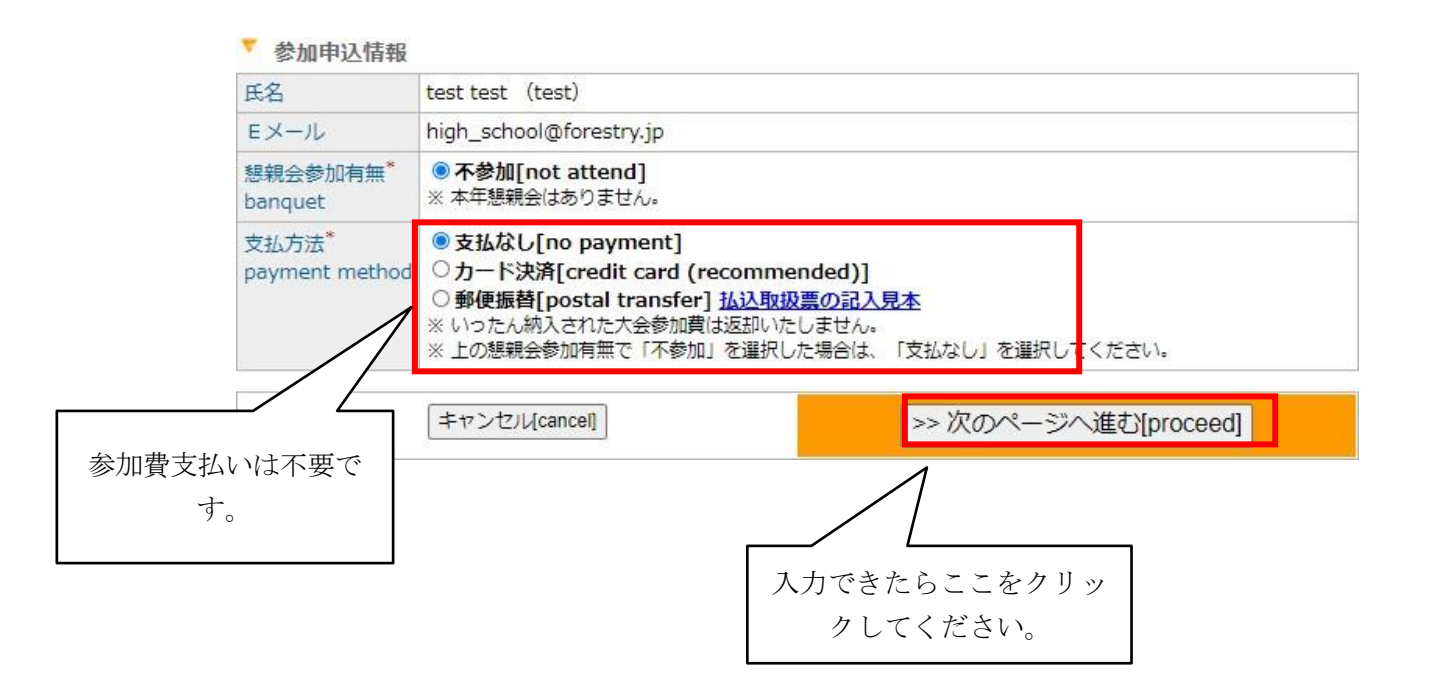

「次のページへ進む」をクリックすると、入力内容確認画面になります。誤りがなければ 「参加申込実行」をクリックして下さい。登録したメールアドレスに、参加申込(新規)-完了 通知のメールが届きます。 <手続き③:講演申込>

<< 講演申込画面へのアクセス方法 その1 >>

参加申込に引き続いて発表申込する場合は、参加申込後に表示される画面の「続けて講演申込 を行う」をクリックして下さい。

<< 講演申込画面へのアクセス方法 その2 >>

ブラウザを一度閉じた後に参加申込する場合は、「各種申込みメニュー」にアクセスして下さ い(参加者情報受付メールにも記載されています)。

https://iap-jp.org/jfs/conf/login.php

「各種申込みメニュー」画面で、「各種お申込み」をクリックし、「各種お申込み」画面で、 Web 受付番号 (メールに記載)とE メールアドレスを入力してください。

次の画面で「新規講演申込」をクリックして下さい。

各種お申し込み(大会参加申込および講演申込等)メニュー

| ▼ 参加者                                                         | 情報 情報変更[update personal information] 詳細發                  | ESS[see thorough information] |             |  |  |  |
|---------------------------------------------------------------|-----------------------------------------------------------|-------------------------------|-------------|--|--|--|
| 種別                                                            | 高校生ポスター発表[high-school student poster presents             |                               |             |  |  |  |
| 氏名(所属)                                                        | 日本太郎(テスト)                                                 |                               |             |  |  |  |
| EXHIV                                                         |                                                           |                               |             |  |  |  |
| ▼ 各種お申し込み                                                     |                                                           |                               |             |  |  |  |
| 発表のためには「参加申込」「講演申込」両方が必要です!                                   |                                                           |                               |             |  |  |  |
| 参加申议                                                          |                                                           |                               |             |  |  |  |
| 入金済み                                                          | RG0041 / 支払なし[no payment]                                 | 申込内容変更 申込内容•費用確認<br>懇親会参加申込   | ここをクリックして講演 |  |  |  |
| ※ 大会参加<br>※ 支払方法                                              | 要は免除となりますが、懇親会の参加可否を確認致します<br>で「郵便振替」を選択の場合、入金確認に時間を要する場合 | を申込んでください。                    |             |  |  |  |
| ※申し込みから7日以上たっても連絡がない場合は <u>taikai@forestryip</u> にお問い合わせください。 |                                                           |                               |             |  |  |  |
| 講演申込および講演要旨投稿                                                 |                                                           |                               |             |  |  |  |
| ※ 上の[新規講演申込]ボタンより購演申込を行ってくたさい。                                |                                                           |                               |             |  |  |  |

<< 講演申込画面 >>

講演申込【新規】 調洗論文内容登録 --> 著者領相党母 --> 入力強認 --> 充了 発表題目を記入して下 \* 講演論文内容欄の入力フォームに必要事項を入力してください。入力が終わりましたらページ下の[次のページ タンをクリックしてくたさい。 さい。仮のものでも OK \* ご利用環境および入力できない文字について ・ \*\*\* は入力必須です。 です。全角 35 文字まで \* 譜演論文内容 です。 発表題目\* ※全角35文字は内で入力してください。 <SUB> </SUB> </D> </D> A B T A E Z H O

~ 中略 ~

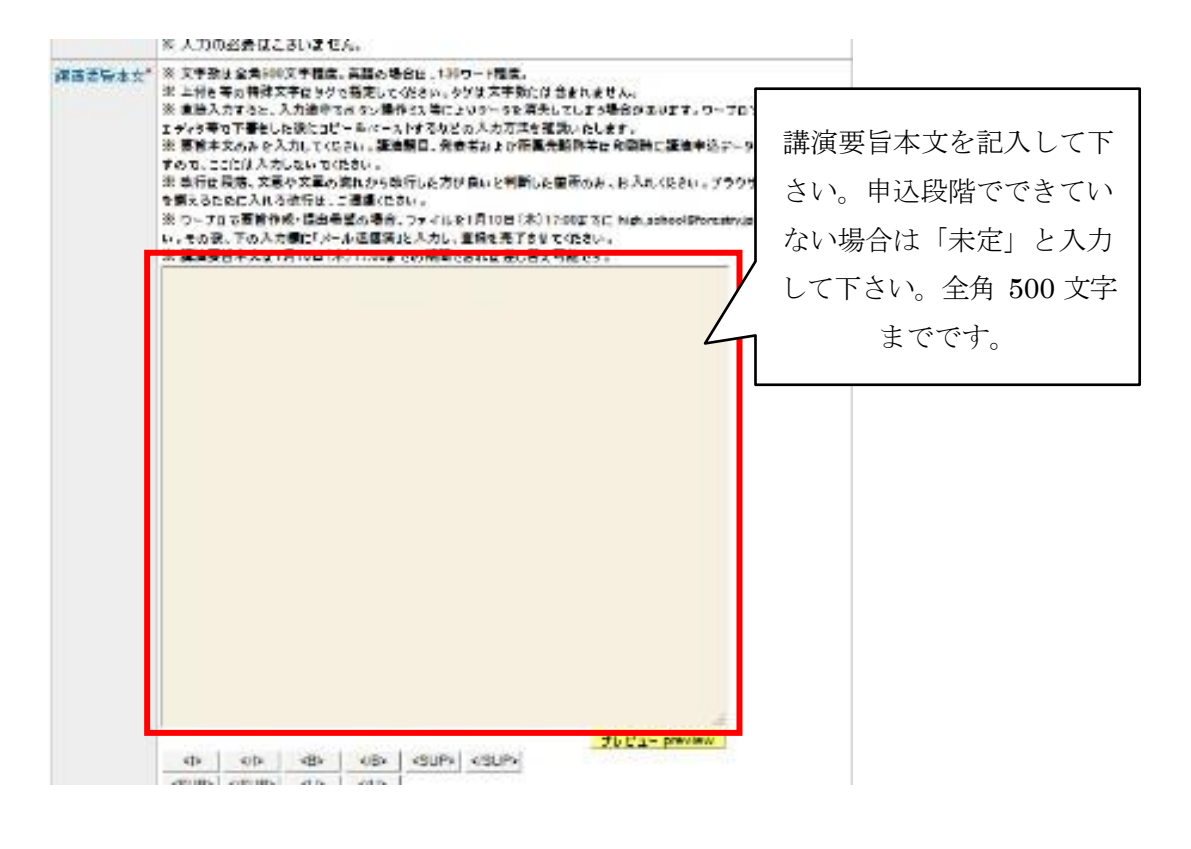

~ 中略 ~

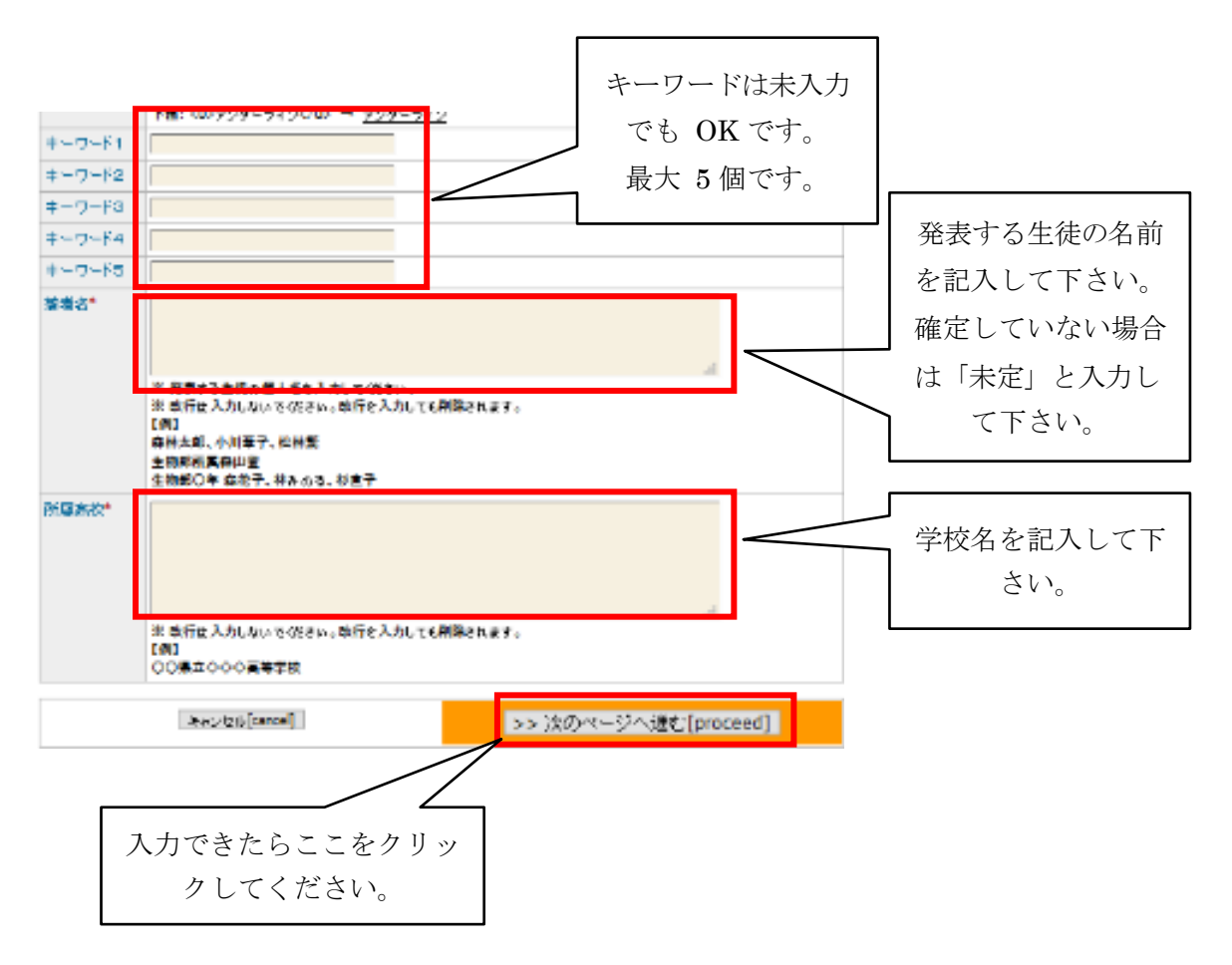

「講演申込」確認画面で内容を確認したら、「講演申込実行」をクリックして下さい。 「完了」画面が出て、登録したメールアドレスに、講演申込(新規)-完了通知のメールが届きま す。

参加申込情報は 11 月 27 日 (金) 17 時まで変更できます。 講演申込情報は 1 月 15 日 (金) 17 時まで変更できます。 要旨提出を忘れると発表できない場合があります。

## <手続き④:講演申込内容の変更>

登録したメールアドレスに届いた WEB 受付番号をもとに、変更手続きを行って下さい。

下記 URL「各種申込みメニュー」にアクセスし、講演申込内容を変更して下さい。 https://iap-jp.org/jfs/conf/login.php 問い合わせ先

講演についての相談、入力方法についての問い合わせなどは、下記までご連絡下さい。 〒183-8509 東京都府中市幸町3-8-1 東京農工大学農学部内

第132回日本森林学会大会運営委員会 高校生ポスター発表事務局

E-mail: high\_school@forestry.jp